# T.C DOKUZ EYLÜL ÜNİVERSİTESİ SAĞLIK BİLİMLERİ ENSTİTÜSÜ ÖĞRETİM ÜYESİ NOT GİRİŞİ

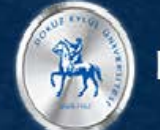

# DOKUZ EYLÜL ÜNİVERSİTESİ

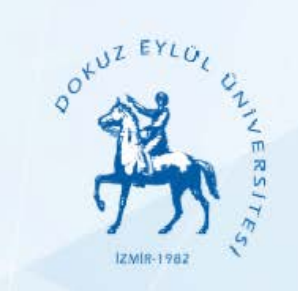

# <u>Google Chorome'dan</u> <u>www.deu.edu.tr</u> adresinden Bilişim servisleri (sarı ok) seçilir

# Türkiye'nin Ekonomisi; Sorun Hedefler Konulu Toplantı So

14 Ağustos 2018 günü Dokuz Eylül Üniversitesi ev sahipliğin ve sivil toplum kuruluşları ile ilgili kurumların işbirliğinde d toplantısı sonuç bildirisi;

Bildiri metnini okumak için tıkla

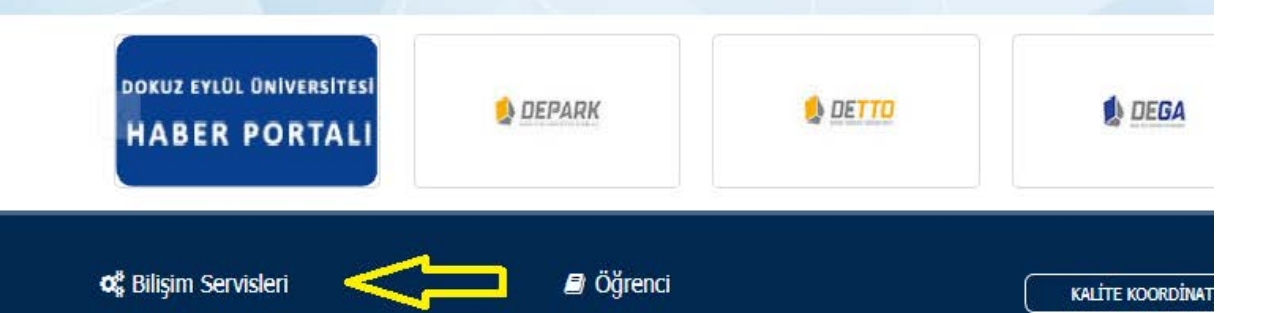

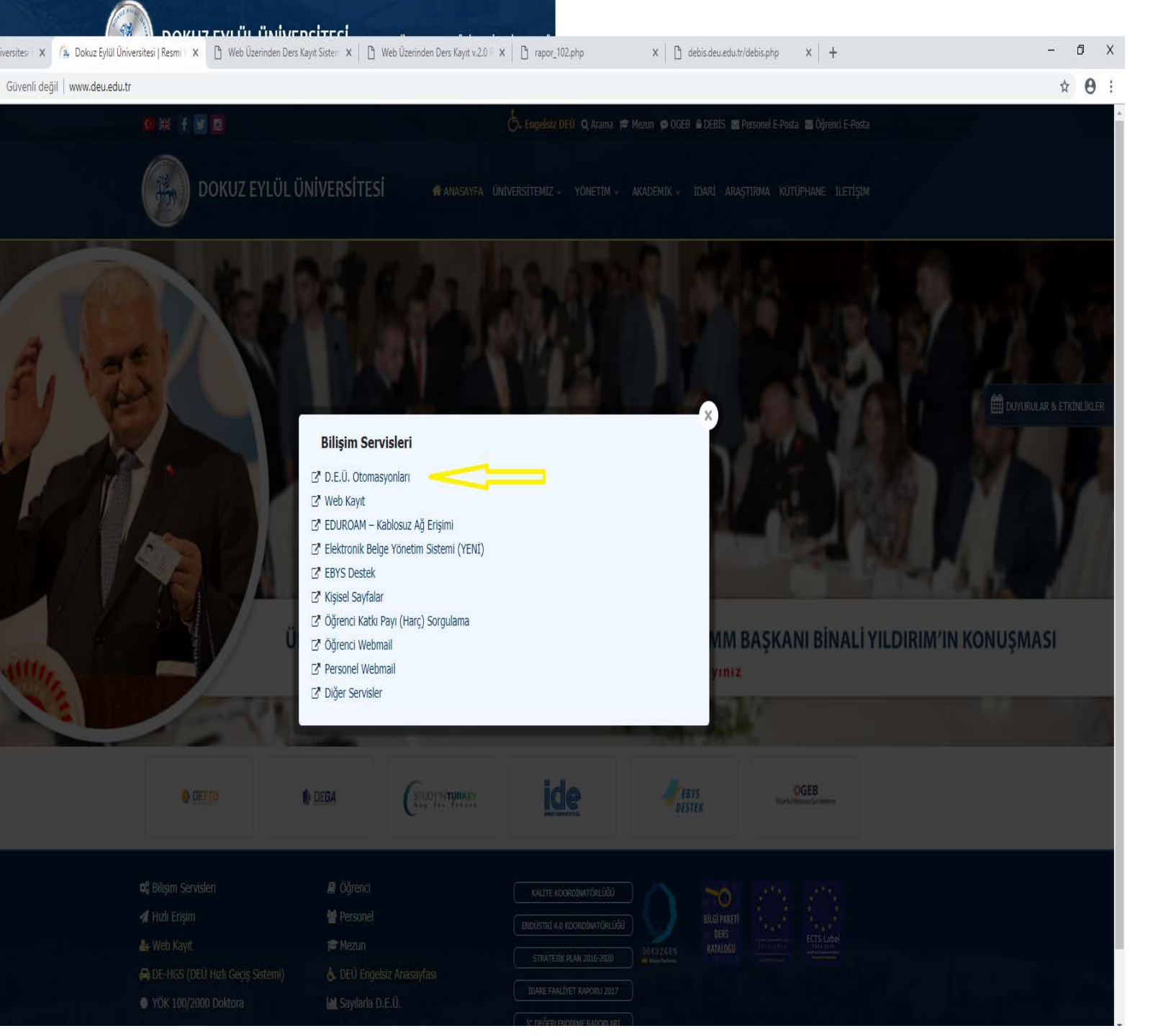

### Açılan ekrandan «DEU Otomasyonlar «seçilir

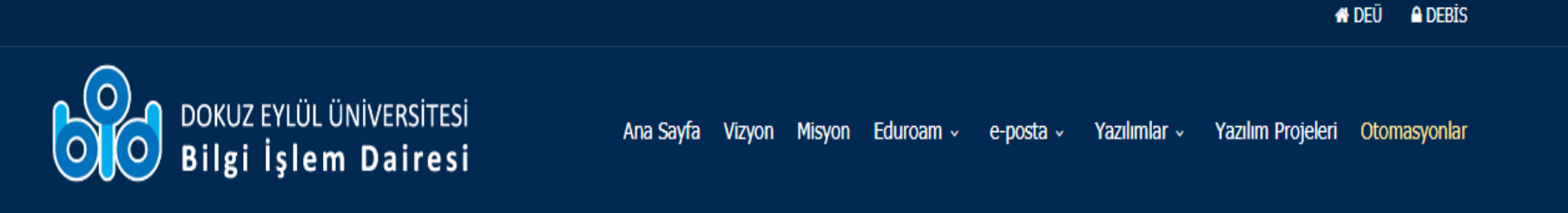

#### DEÜ Otomasyonlar

Dikkat: Raporların düzgün çalışabilmesi için internet tarayıcınızın popup(açılır pencere) engelleyicisini kapatınız.

Otomasyonları kullanabilmek için bilgisayarınızda "Java Runtime Environment" (JRE) uygulamasının yüklü olması gerekmektedir.

- Bilgisayarınızda JRE'nin yüklü olup olmadığını şu sayfadan kontrol edebilirsiniz: www.java.com/en/download/installed8.jsp
- Eğer bilgisayarınızda JRE Yüklü değilse şu sayfadan işletim sisteminize uygun versiyonunu indirip kurunuz: "JRE indir"
- Java Kurulumu İçin Yardım Videoları: İnternet Explorer Google Chrome Firefox Safari

#### Bilgisayarınızda JRE yüklü ise Otomasyonlara Giriş yapabilirsiniz:

Not: Mac Os işletim sisteminde açmak istediğiniz otomasyonun linkine tıkladığınızda inen dosyayı, indirdiğiniz klasörde sağ tıklayarak "aç" seçeneğinden açın. (Safari videosunda gösterildiği gibi)

| Öğrenci İşleri | Personel İşleri        | Bilimsel Araştırma Proj. | Tıp Etik Kurulu | Yapı İşleri Strateji GDB            | Bilgi İşlem İdari ve Mali İşler | 657-4D                   |
|----------------|------------------------|--------------------------|-----------------|-------------------------------------|---------------------------------|--------------------------|
| Öğretim        | ı Üyesi Not Girişi 🛛 🔫 | P YDY Okutman Not        | Girişi          | DEU WEB Kayıt<br>İşlemleri          | DEÜ Kalite                      | DEÜ BOLOGNA<br>İşlemleri |
| Öğrenci        | İşleri                 | YDY Öğrenci İşleri       |                 | İlahiyat Hazırlık Öğrenci<br>İşleri | Öğrenci Özlük Bilgileri         | İlk Kayıt İşlemleri      |
| Beden          | Eğitimi Yeterlilik     | YDY ÖYP YLSY Pro         | ojesi 🤰         | YDY Soru Bankası                    | Öğrenci Aşı Takip<br>İşlemleri  |                          |

## Öğretim üyesi not girişi seçilir

- Bilgisayarınızda JRE'nin yüklü olup olmadığını şu sayfadan kontrol edebilirsiniz: www.java.com/en/download/installed8.jsp
- Eğer bilgisayarınızda JRE Yüklü değilse şu sayfadan işletim sisteminize uygun versiyonunu indirip kurunuz: "JRE indir"
- Java Kurulumu İçin Yardım Videoları: İnternet Explorer Google Chrome Firefox Safari

Bilgisayarınızda JRE yüklü ise Otomasyonlara Giriş yapabilirsiniz:

Not: Mac Os işletim sisteminde açmak istediğiniz otomasyonun linkine tıkladığınızda inen dosyayı, indirdiğiniz klasörde sağ tıklayarak "aç" seçi

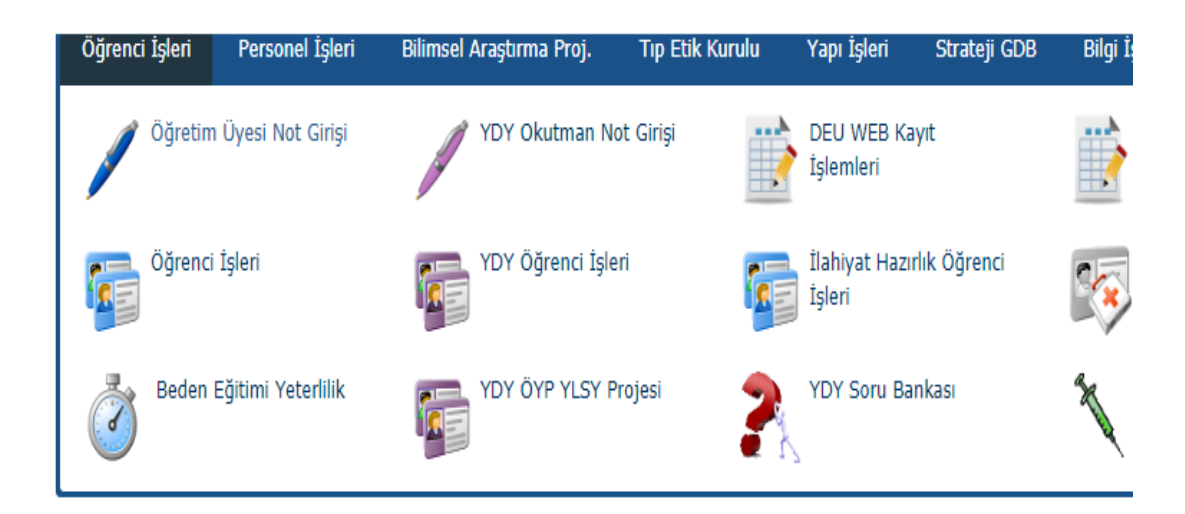

Öğretim üyesi not girişi sekmesi tıklandığında ekranın sağ alt köşesinde «java programının» çalışması için gerekli olan bir program vardır. Bu yüzden sağ alt köşede çıkan uyarıya «SAKLA «denilmesi gerekmektedir.

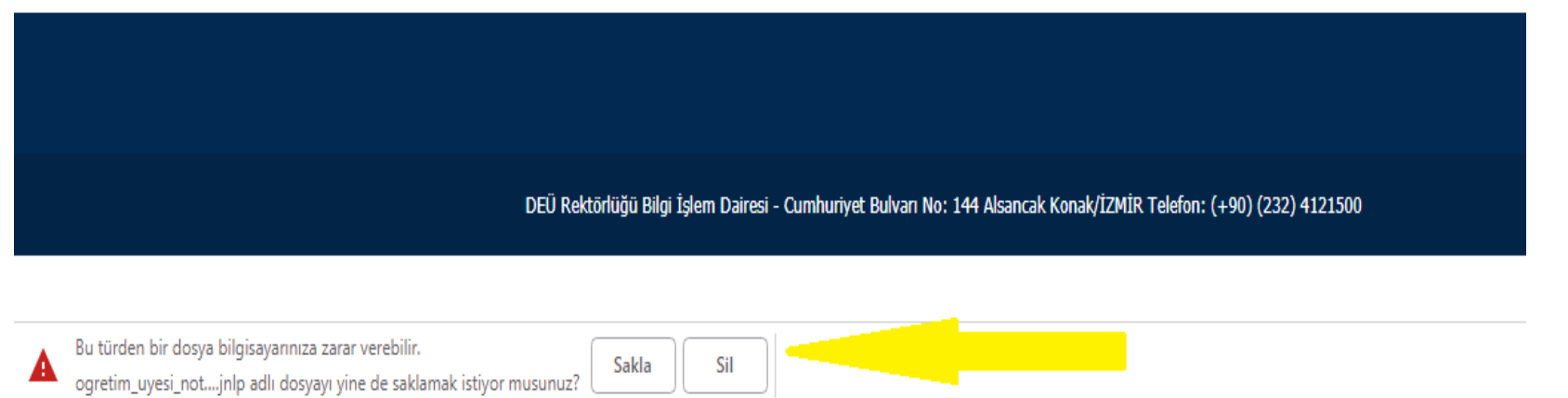

0

#### Dikkat: Raporların düzg

Otomasyonları kullanabilme

- Bilgisayarınızda JRE
- Eğer bilgisayarınızdı
- Java Kurulumu İç

Bilgisayarınızda JRE yüklü i: Not: Mac Os işletim sistem

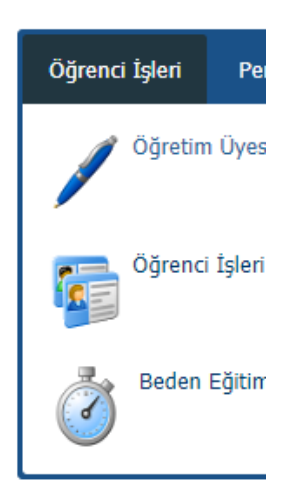

e

DEÜ Rektörlüğü Bilgi İşlem

ogretim\_uyesi\_not....jnlp 🔷

0

[[]]

ρ

SAKLA denildikten sonra sol at köşede (Sarı Ok ile gösterilen Öğretim Üyesi Not ....Jnlp ) java programı çalışmaya başlar. 1-2 saniye sonra Öğretim Üyesi Not ....Jnlp tıklanır

#### ar

jün çalışabilmesi için internet tarayıcınızın popup(açılır pencere) engelleyicisini kapatınız.

ek için bilgisayarınızda "Java Runtime Environment" (JRE) uygulamasının yüklü olması gerekmektedir.

E'nin yüklü olup olmadığını şu sayfadan kontrol edebilirsiniz: www.java.com/en/download/installed8.jsp

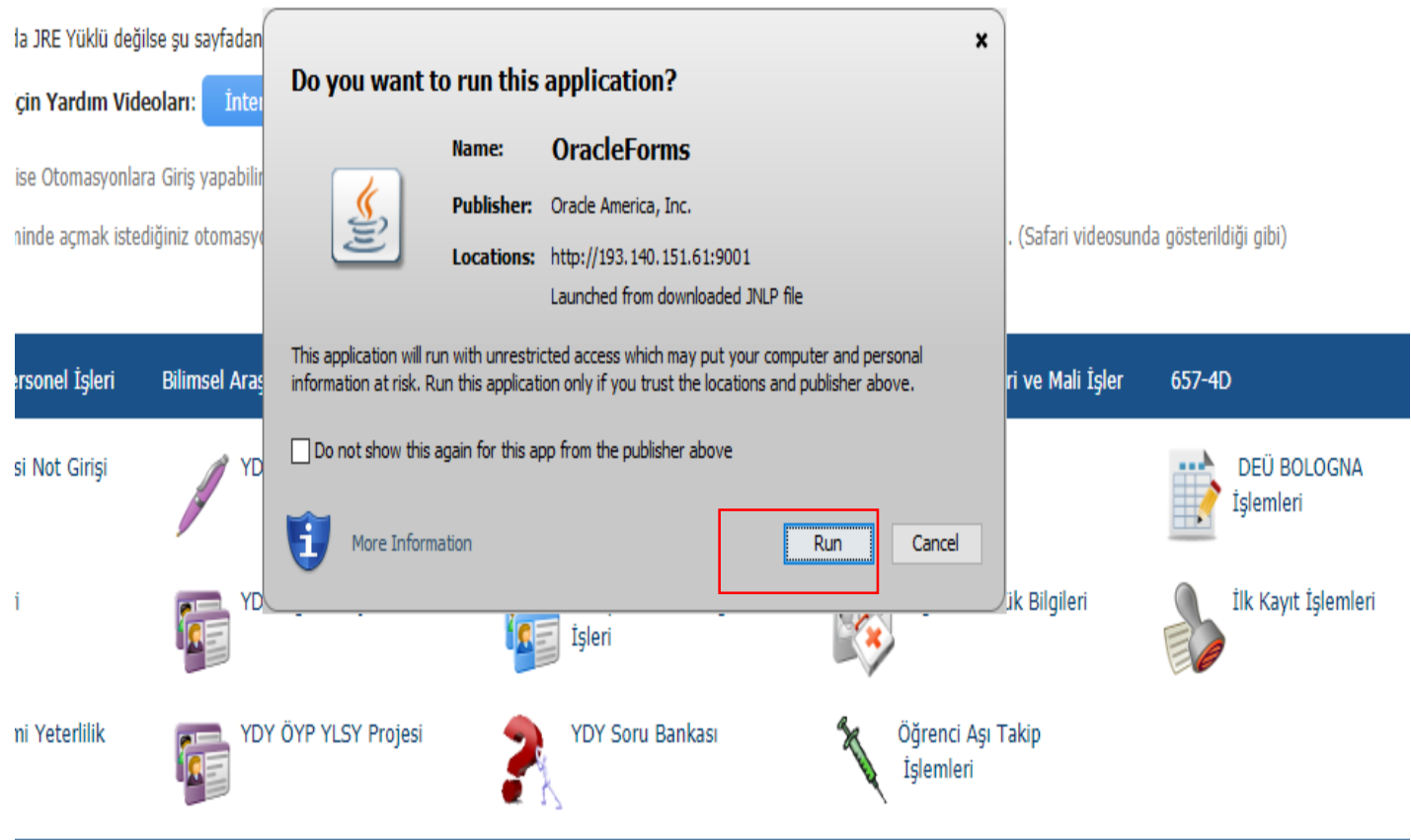

Öğretim Üyesi Not ....Jnlp Üzerine tıkladığınız da çıkan ekran da «RUN» butonuna basılır.

#### encere

| 🛭 Sisteme Giriş |                          |   |
|-----------------|--------------------------|---|
|                 |                          |   |
| Kullanıcı H     | iodu 🛛 🧿 deu.edu.tr      | ] |
|                 | Şifre                    | ] |
|                 | Sisteme Giris Yap Vazgeç |   |
|                 |                          |   |

Debis kullanıcı adınız ve şifreniz ile Giriş yapabilirsiniz.

#### /data/deu\_programs/ogr/GUVOGR\_000.fmx

#### Dokuz Eylül Üniversitesi Öğrenci İşleri Otomasyonu

#### ⊖Öğrenci Bilişim

🗟 Eğitim Değerlendirmesi

-Not Girişi (Modül)

Not Girişi (Başarılı/Başarısız)

-Not Girisi (Bağıl)

Değerlendirme Seçme (Bağıl / Mutlak)

\*Uzmanlık ,Tez Çalışması ve Seminer notlarını vermek için «Not Girişi (Başarılı/Başarısız) seçilir. Ekrana gelen öğrenci adlarının yanında bulunan «ALIYOR» Seminer ve Uzmanlık Alanı için «BAŞARILI veya BAŞARISIZ» Tez çalışması için «GELİŞMEKTE OLAN veya YETERSİZ » seçilir ve kaydet Kilitle butonuna basılır.

#### Oracle Fusion Middleware Forms Services encere /data/deu programs/ogr/OGR 54.fmx ORTALAMAYA DAHIL OLMAYAN NOT DURUM BILGILERI GIRISI 2017-2018 Güz Birim Adı Kodu Verilen Dersler **Şubesi** ALIYOR BAŞARILI BAŞARISIZ DEVAMSIZ GELİŞMEKTE OLAN Tez Kabul Okuduğu Bölüm Öğrenci No Adı YETERSIZ Tez Kabul Kaydet - Kilitle Yazdır Görüsler Çıkış

#### /data/deu\_programs/ogr/GUVOGR\_000.fmx

#### Dokuz Eylül Üniversitesi Öğrenci İşleri Otomasyonu

#### 🖯 Öğrenci Bilişim

😔 Eğitim Değerlendirmesi

-Not Girişi (Modül)

-Not Girişi (Başarılı/Başarısız)

-Not Girisi (Bağıl)

EDeğerlendirme Seçme (Bağıl / Mutlak)

Kredili dersler için Not Girişi (Bağıl) seçilir Teze ilişkin Araştırma konuları I ve Teze ilişkin Araştırma konuları II dersleri de Kredili derslerdir. Değerlendirme Seçme (Bağıl/Mutlak) alanı Seçilerek «Değerlendirme Kriteri Seç « butonuna tıklanır. Otomatikman Bilgi Paketinde belirlediğiniz kriter geliyor. Tamam (OK) butonuna basılır. Ekranın Sağındaki Kapat Butonuna Basılarak bu alandan çıkılır.

#### Oracle Fusion Middleware Forms Services

#### Pencere

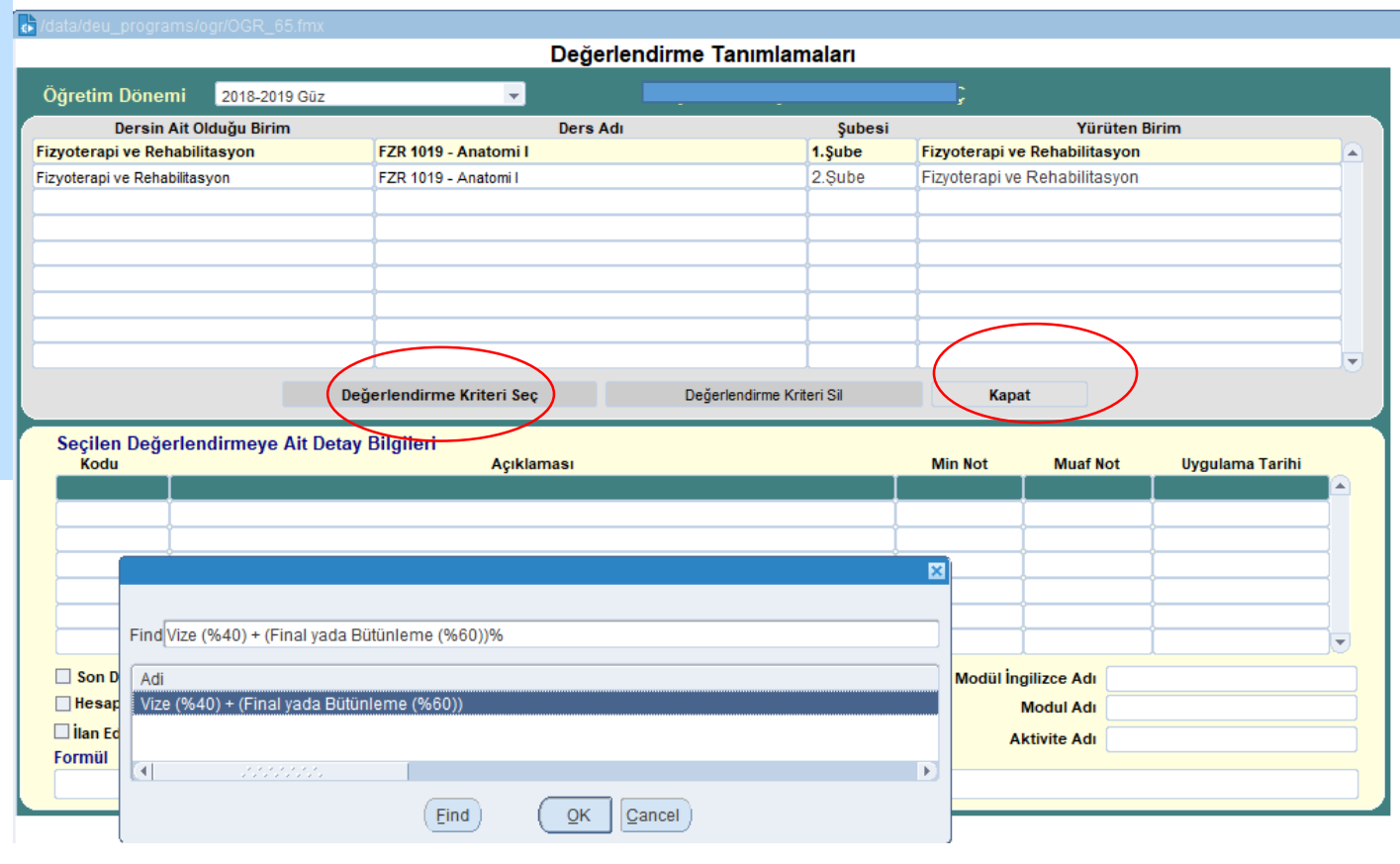

Dokuz Eylül Üniversitesi Öğrenci İşleri Otomasyonu

→ Öğrenci Bilişim
→ Eğitim Değerlendirmesi
– Not Girişi (Modül)
– Not Girişi (Başarılı/Başarısız)
– Not Girişi (Bağıl)

/data/deu programs/ogr/GUVOGR 000.fm)

Değerlendirme Seçme (Bağıl / Mutlak)

Kredili dersler için Not Girişi (Bağıl) seçilir.

Öğrenci not giriş ekranı gelir. Açılan ekrandan ilgili ders seçilerek «Notları Girmek İçin yukarıdan ders seçip bu tuşa Tıklayınız» butonu tıklanır. Önceki Dönemlerden kapatılmamış olan dersleri görmek için ekranın sağındaki «Öğretim Dönemi « butonun sağındaki ok'tan dönem seçilir

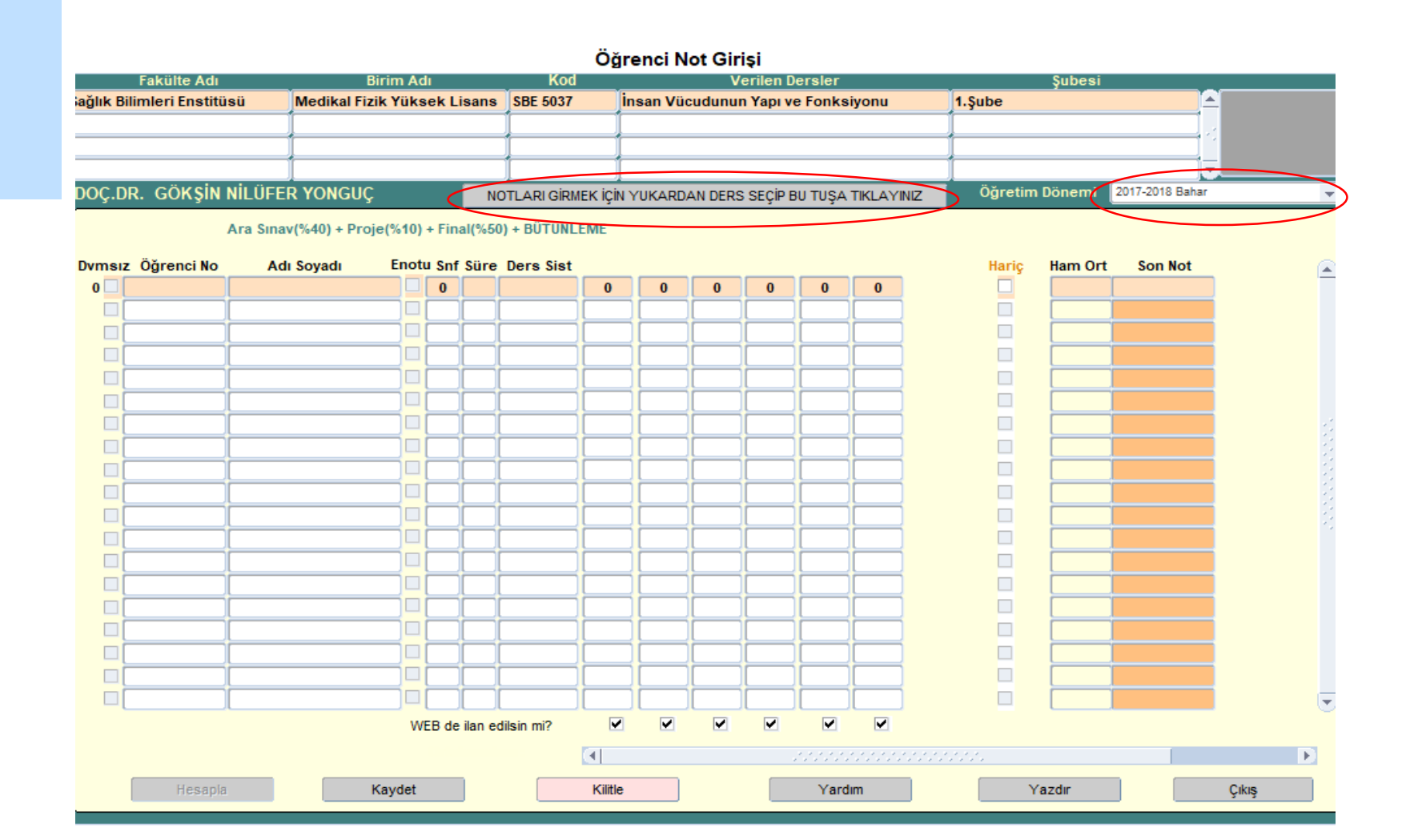

```
🔬 Oracle Fusion Middleware Forms Services
```

Pencere

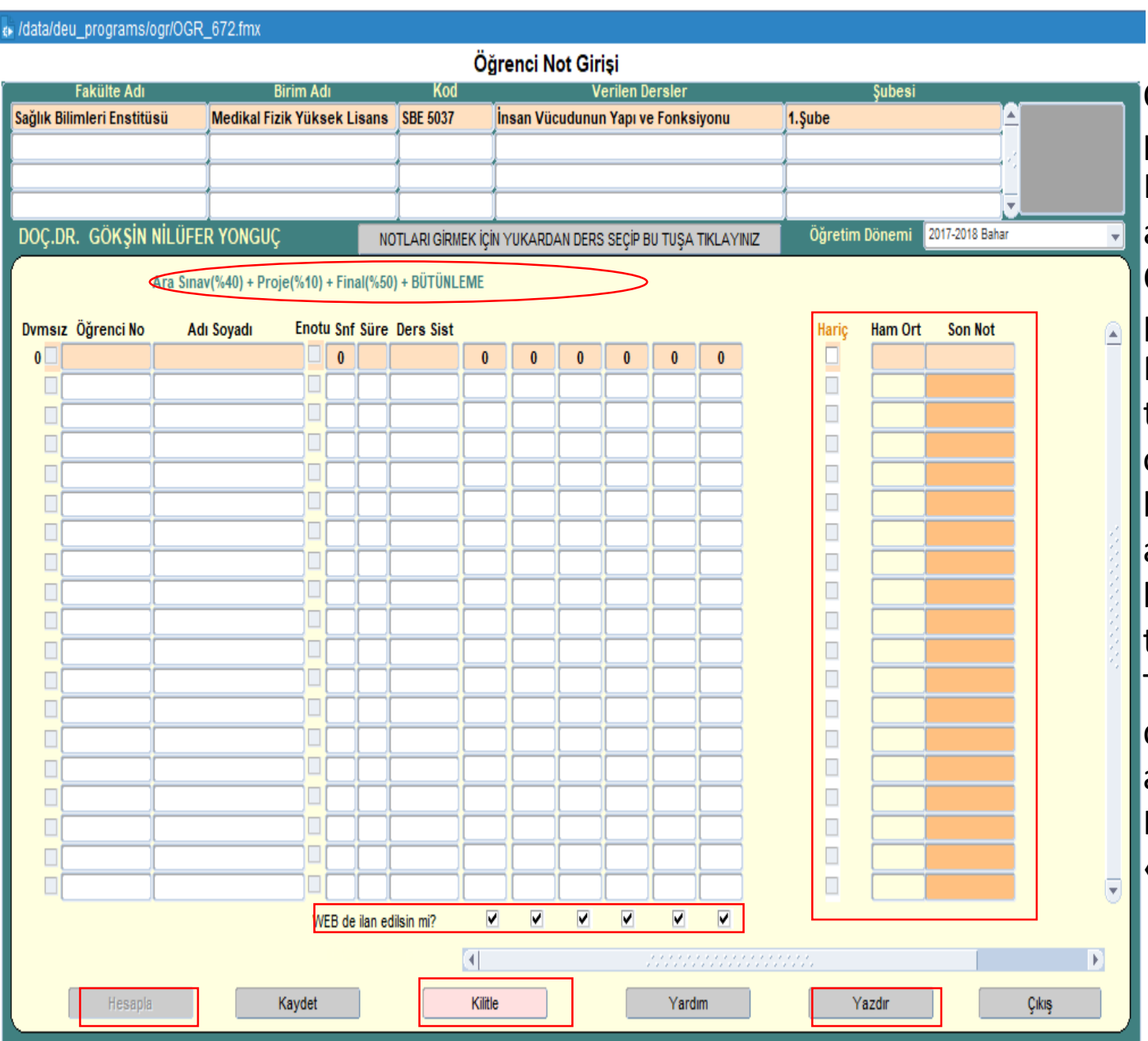

Öğrenci/Öğrencilerin notları daha önceden Bilgi paketinde belirlediğiniz kriterlere göre yansıyacaktır. Her bir öğrencinin ilgili kriterlere göre yukardan aşağıya sütun olarak girişleri yapılmalıdır. Örneğin 10 Öğrenci varsa önce ara sınav notları girilir. Sonra proje sonra final notları girilir.

Not girişleri tamamlandıktan sonra BNS kolonu tıklandığında alt sol köşede bulunan *Hesapla* butonu otomatik olarak aktif hale gelir. *Hesapla* butonuna basılarak bağıl notlar otomatik olarak öğrencilere atanır . Hesaplanan notlar sayfanın sağ tarafında bulunan HAM ORT /SON NOT sütununa sistem tarafından atanır.

Tarafınızdan gerekli kontrol yapıldıktan sonra «Web de ilan edilsin mi» tüm notlar ve BNS sütunlarının altındaki kutucuklar tıklanır.

Kilitle butonuna basılarak işlem tamamlanır. «Yazdır « butonuna basılarak çıktısı alınabilir.